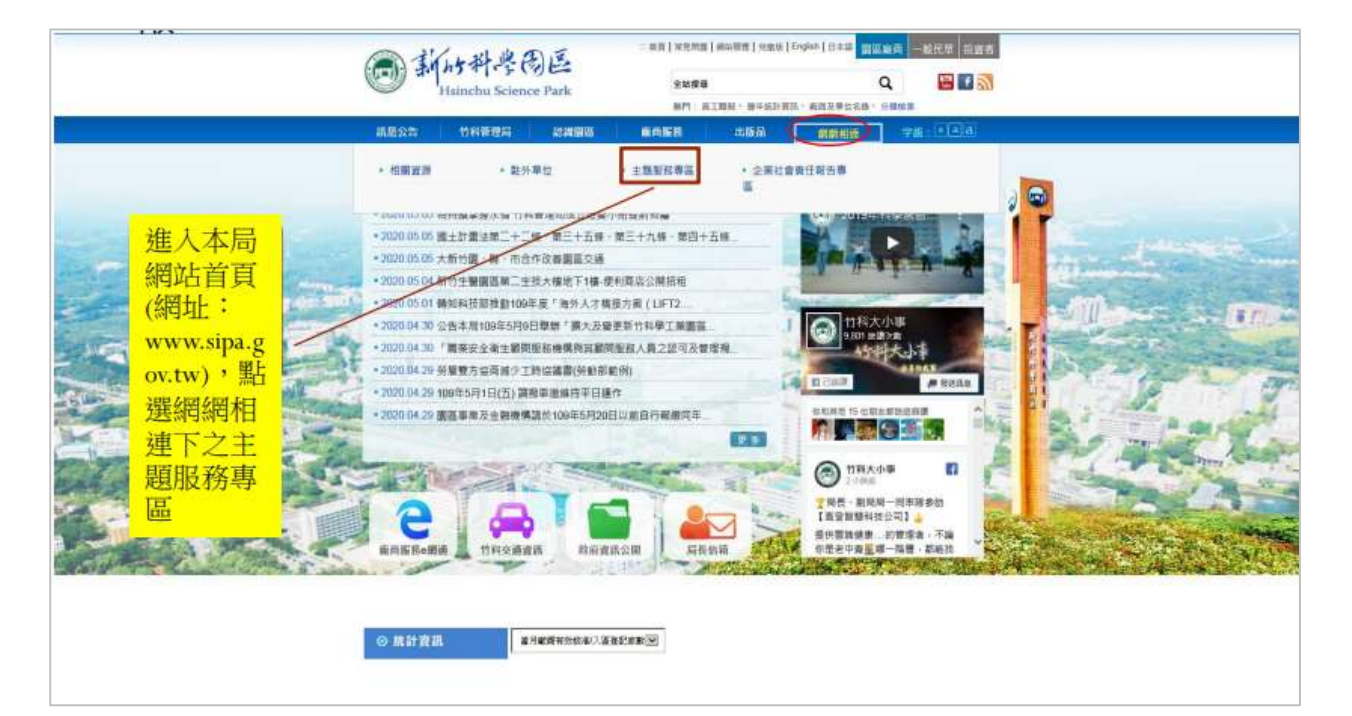

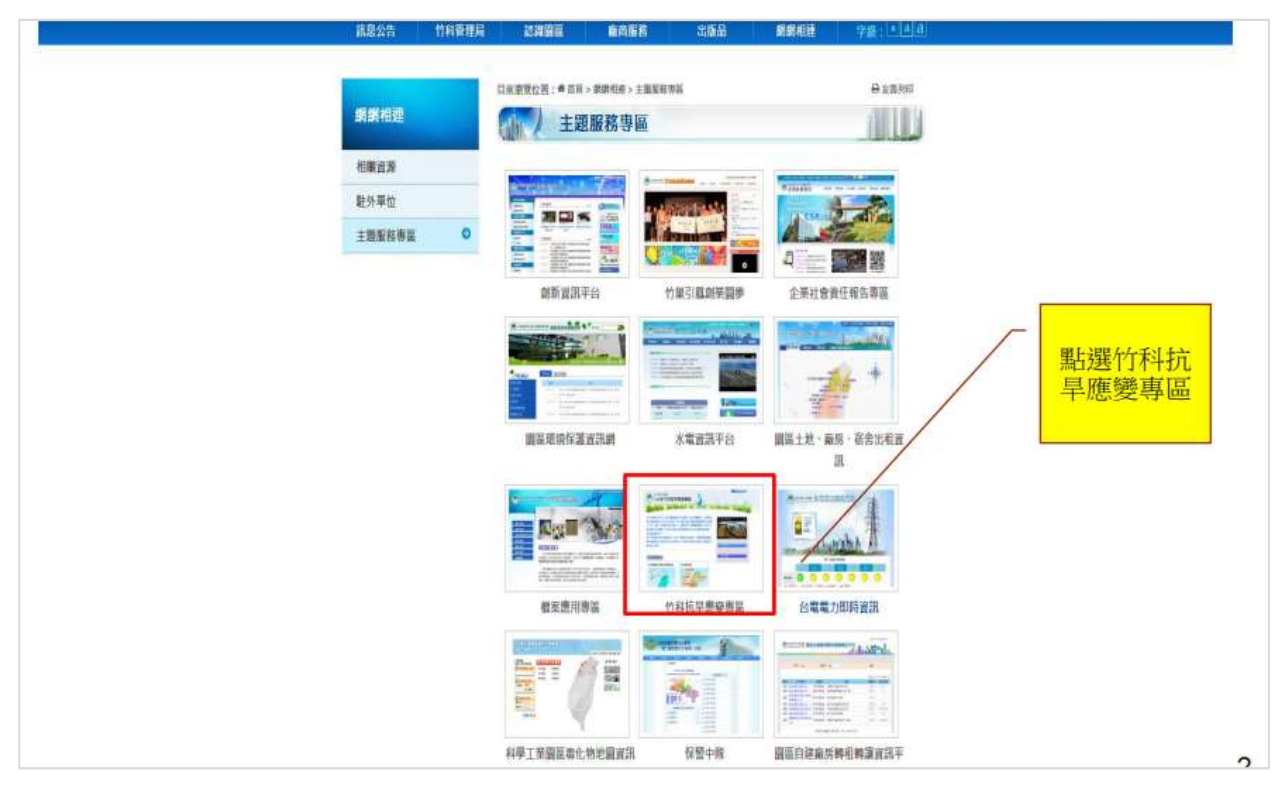

| 水庫         有效蓄水量(萬立方公尺)         蓄水百分比(%)           石門水庫         10,564.78         51.47 %           黄山栄庫         158.95         31.74 %           黄山第二水庫         1,528.52         48.57 %           永和山水庫         1,442.76         48.2 %           健無灌水庫         4.455.81         38.47 %           医甘田医供水情勢(枯旱預整)通報 (資格未露水和町)         人里市-弗              | 新竹科學國  |
|----------------------------------------------------------------------------------------------------|--------|
| 不計     FXX = 7A (a (La U) / A/C)     国 (A (A) / A (A)       百門水庫     10,564.78     51.47 %       寶山水庫     158.95     31.74 %       寶山第二水庫     1,528.52     48.57 %       發和山水庫     1,442.76     48.2 %       (g H來浮水和電防災貨用服務())     38.47 %       (g H來浮水和電防災貨用服務())     38.47 %       (g H來浮水和電防災貨用服務())     38.47 %       (g H來浮水和電防災貨用服務())     38.47 % | 水庙     |
| 寶山水庫       158.95       31.74 %         寶山第二水庫       1,528.52       48.57 %         永和山水庫       1,442.76       482.9 %         健魚潭水庫       4,455.81       38.47 %         医業水用電防災貿易緊張線)       人業性一席水                                                                                                    | 石門水庫   |
| 寶山第二水庫       1,528.52       48.57 %         永和山水庫       1,442.76       48.2 %         健魚潭水庫       4,455.81       38.47 %         (資本末享:水利電防災資訊服務編)       (資本末宴:水利電防災資訊服務編)         臺灣地區供水情勢(枯旱預警)通報 (資和末臺:水利電)                                                                                                    | 寶山水庫   |
| 永和山水庫         1,442.76         48.2 %           鐘魚潭水庫         4,455.81         38.47 %           (資料來源:水利屬防災資訊服務編)         (資料來源:水利屬防災資訊服務編)                                                                                                    | 寶山第二水庫 |
| 2 建魚潭水庫 4,455.81 38.47%<br>(資料來源:水利屬防災資訊服務線) 臺灣地區供水情勢(枯旱預警)通報(資料來應:水利屬)                                                                                                    | 永和山水庫  |
| (資料來逐水利電防災資訊服務線)<br>臺灣地區供水情勢(枯旱預警)通報(資料來逐水利電)                                                                                                    | 鯉魚潭水庫  |
| 臺灣地區供水情勢(枯旱預警)通報(資料來源:水利霉)                                                                                                    |        |
|                                                                                                    | 臺灣地區的  |
| (資料來源:水利屬)                                                                                                    |        |

## 或直接由「廠商服務 e 網通」進入

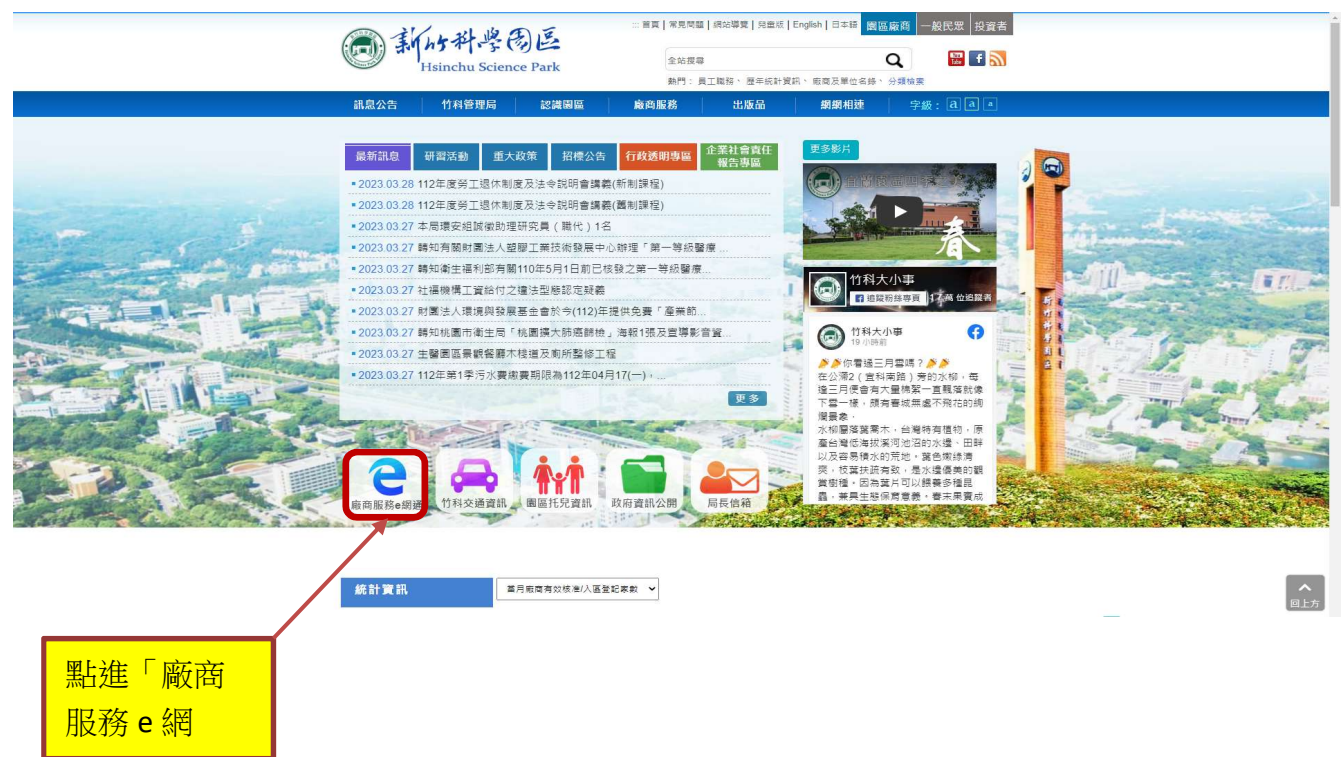

|                       | 科學園區管理局機協→新竹科學園區管理局中部科學                                                                                                    | 建局調は→ 新竹科学園區管理局 中部科学園區管理局 南部科学園區管理局               |  |  |  |
|-----------------------|----------------------------------------------------------------------------------------------------|---------------------------------------------------|--|--|--|
| 本站功能                  | • 「圓區事業管理費系統」目前僅能支援IE,造成不便,敬請見諒。                                                                                                    | <b>廠商資訊</b>                                       |  |  |  |
| ⇒ 業務資訊導覽              | 業務申辦                                                                                                    | 们科厳問貢訊                                            |  |  |  |
| 業務申辦(系統登入)            | [沒有帳號?]                                                                                                    | 中科廠商資訊                                            |  |  |  |
| 申請廠商管理帳號              | 版商登入                                                                                                    | 南科廠商資訊                                            |  |  |  |
| 已停用廠商管理帳號展延           | 請輸入系統模號及密碼登入                                                                                                    | 竹科新進廠商                                            |  |  |  |
| 常見問題                  | 登入桌號:                                                                                                    | (竹)<br>(竹)                                        |  |  |  |
| 園區決規<br>竹科相關法規        | 請輸入園中的文字: 2409<br>(園中文字看不清楚時,可點選圖片更擔)                                                                                                    |                                                   |  |  |  |
| 中科相關法規                | 豆八 周标                                                                                                    | (1) 子(厥寇饰)                                        |  |  |  |
| 南科相關法規                | 使用說明:::                                                                                                    |                                                   |  |  |  |
| <b>就業徵才</b><br>竹科徵才資訊 | <ol> <li>圖區廠商条統管理員保號申請,請點還:<u>圖面条統管理者保號申請</u>)。</li> <li>圖區廠商一般使用者保號申請,請給詞,費公司糸統管理員。</li> <li>龜入「登人振號」及「登入密碼」,請單意英文字母太小寫有別。</li> <li>「登入密碼」輸入錯誤違3次,即暫停条統保號使用。</li> </ol> | 中科新進廠商<br>(中)漢鼎智慧科技股份有限公司<br>司<br>(中))台灣諸恩美生技股份有限 |  |  |  |

| 科學園區廠商服務網       |                                                                                                    |                                                                                |
|-----------------|----------------------------------------------------------------------------------------------------|--------------------------------------------------------------------------------|
| 投資申請(+)         | <ul> <li>【國科會為促進科學園區之實安情質蒐集、交換</li> </ul>                                                                                                    | 及分析並提升寶安防護,委由國網中心規劃執行「科學團區寶安寶訊分享與分析中/                                          |
| 正式營運            | ISAC平台簽署NDA(登入後彈出),並善加運用;<br>【經濟朝與財政朝於111年7月4日發売「公司或                                                                                                    | SP-ISAC 平台提供之資安防護資訊及威醫情資分享,以利管理和及早因應。】<br>有限合動車業均等認識機構的第五代行動通訊系統及資源安全高品或服務拆滅難法 |
| 投資申請(+)         | <ul> <li>・ (社内部先行後期が11年/77日次日) よう場合には参考法以真自己の場合にからに実現文主体は必須行<br/>(https://www.idbtax.org.tw) 申請投資抵抗。]</li> <li>・ たったったが一般の中のためにありまた。ありまたであったが一般の場合に対応したの、いのでおり</li> </ul> |                                                                                |
| 公司(分)登記/變更登記(+) | <ul> <li>【希爾休賀公司能立即美怪科學團盛內渴住貢文</li> <li>中心帳號維護作業」&gt;「寶安聯絡窗口管理功能」</li> </ul>                                                                                              | 岚着兴思波,設主真安事件時能叫時通知这運真安都指入面口,以利反時回應應愛。<br>」更新寶安聯絡窗口,如有疑問,請連絡各團區寶訊服務台,謝謝。】       |
| 工廠登記(+)         |                                                                                                    |                                                                                |
| 勞工行政(+)         | 截22世用科学園區數商服務期<br>香新整理                                                                                                    | 第1頁/共19頁12345678910下一頁下十頁>>                                                    |
| 勞工安全衛生(+)       | No. 申請編號 待辦項目                                                                                                    | 目前狀態                                                                           |
| 環保業務(+)         |                                                                                                    |                                                                                |
| 申請宿舍(+)         |                                                                                                    |                                                                                |
| 通關服務(+)         |                                                                                                    |                                                                                |
| 保税作業(+)         |                                                                                                    |                                                                                |
| 創新研發獎助(+)       |                                                                                                    |                                                                                |
| 費用相關(+)         | 图 出版 「 工 土 塔                                                                                                    |                                                                                |
| 投資計畫完成(+)       | 和法 工人名                                                                                                    |                                                                                |
| 人才培育(+)         | 運」下的「」                                                                                                    |                                                                                |
| 例行申報(+)         |                                                                                                    |                                                                                |
| 其他(+)           | ——————————————————————————————————————                                                                                                    |                                                                                |
| (+)             |                                                                                                    |                                                                                |

| 科學園區廠商服務網       |                                                                                                    |                                            |
|-----------------|----------------------------------------------------------------------------------------------------|--------------------------------------------|
| 投資申請(+)         | • 【國科會為促進科學園區之資安情質蒐集                                                                                   | - 、                                        |
| 正式萧運            | ISAC平台簽署NDA(登入後彈出),並善.<br>【 經濟朝醫財政朝於111年7月4日發布「公司或者服合發車業投資智慧機械嚴筆五                                      | · 早因應 · 】<br>() 行動通訊系統及資源安全產品或服務抵満辦法       |
| 投資申請(+)         | (https://www.idbtax.org.tw)申請投資抵稅。]                                                                    |                                            |
| 公司(分)登記/變更登記(+) | <ul> <li>【希腊所質公司第三四學經科學圖圖內層性質交易署預風險,設主要交舉件時期即,<br/>中心帳號維護作業」&gt;「資安聯絡窗口管理功能」更新資安聯絡窗口,如有疑問,書</li> </ul> | 7週和这運算安泰紹入園口,以利及时回過總要。<br>書連絡各圓區資訊服務台,謝謝。】 |
| 工廠登記(+)         | 8                                                                                                    |                                            |
| 勞工行政(+)         | ■ 都想使用科學園區廠商服務網<br>筆新範疇 第1頁/共19頁12                                                                     | 345678910下一頁下十頁>>                          |
| 勞工安全衛生(+)       | No. 申請編號 待辦項目                                                                                          | 目前狀態                                       |
| 環保業務(+)         |                                                                                                    |                                            |
| 申請宿舍(+)         |                                                                                                    |                                            |
| 通羁服務(+)         |                                                                                                    |                                            |
| 保税作業(+)         |                                                                                                    |                                            |
| 創新研發獎助(+)       | <u> </u>                                                                                               |                                            |
| 費用相關(+)         | 副進 國區廠同母口用仍分近里                                                                                         |                                            |
| 投資計畫完成(+)       | 填表系統」                                                                                                  |                                            |
| 人才培育(+)         |                                                                                                    |                                            |
| 例行申報(+)         | (如果沒有此項日須請一帳號官理                                                                                        |                                            |
| 其他              | 者,開放系統權限)                                                                                              |                                            |
| 圖區廠商每日用水抄見靈填表系统 |                                                                                                    |                                            |

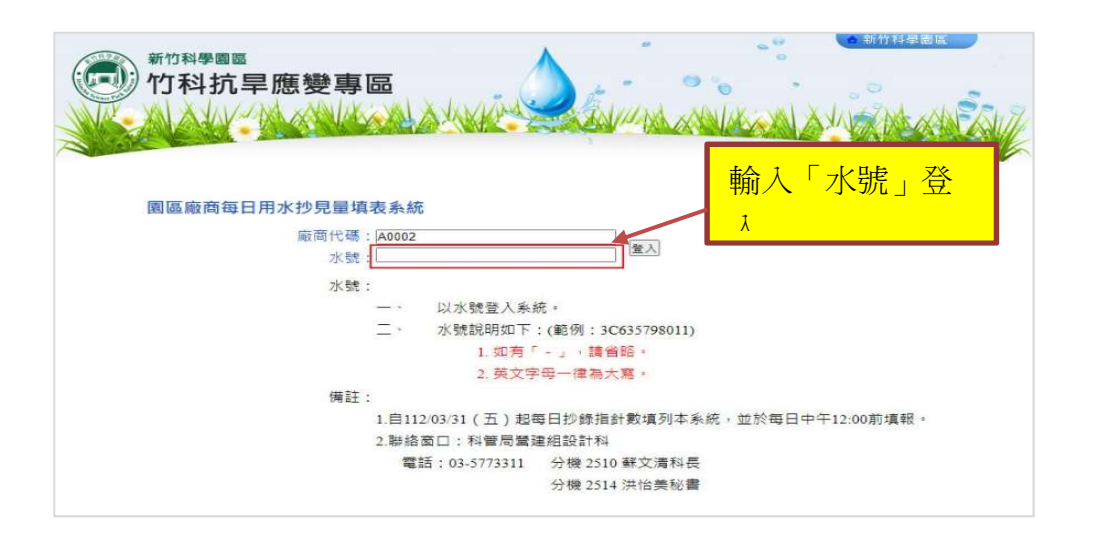

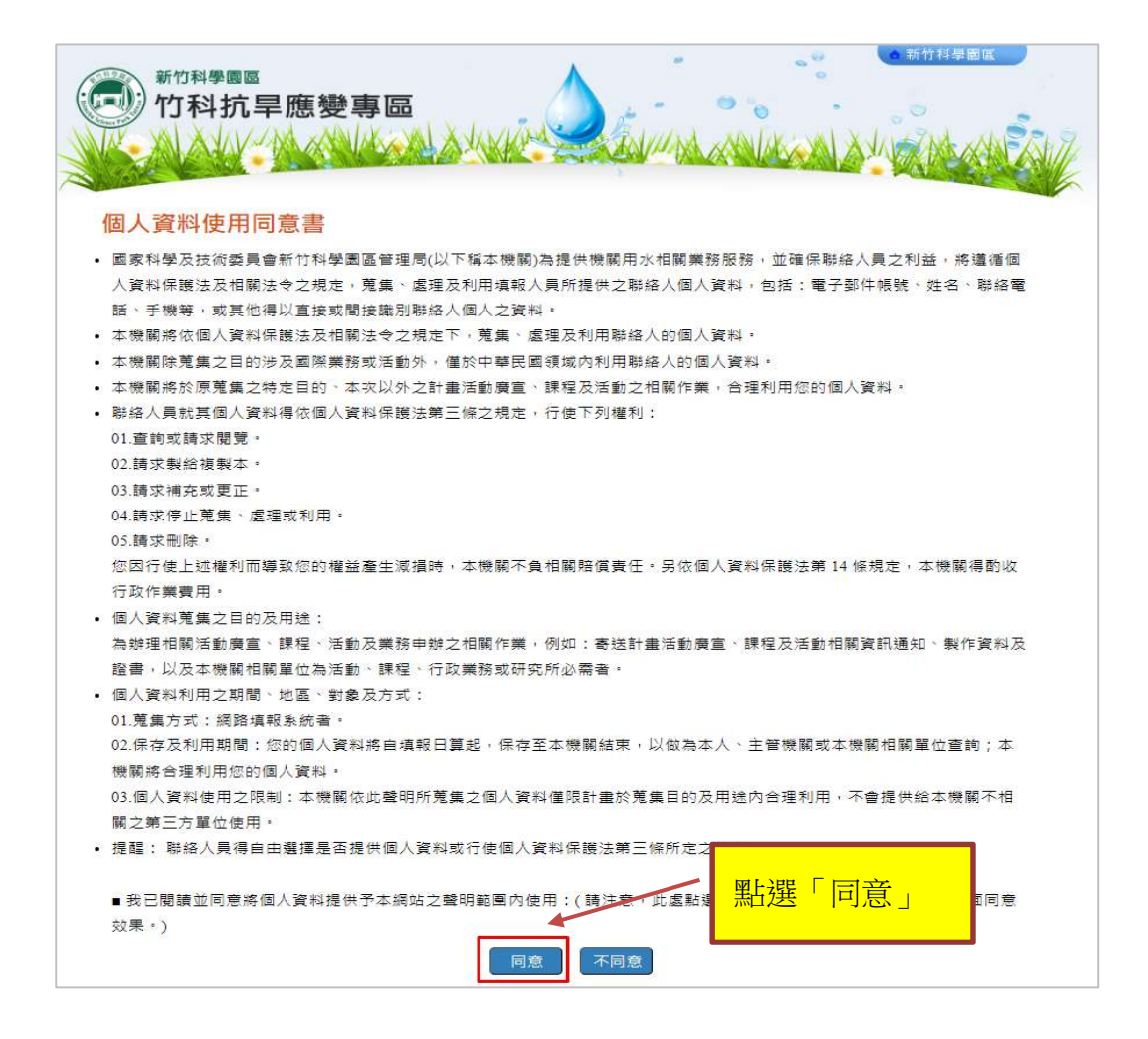

輸入欄位,「聯絡人」、「聯絡電話」、「E-mail」 及「節水措施說明」為必填

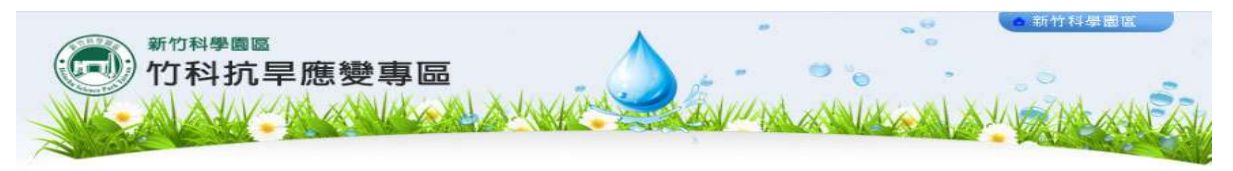

| 基本 | 資 | 料 |
|----|---|---|
|----|---|---|

| 水號:D112323xxxx                             | 錶號:xxxxxxxxxxxxxxxxxxxxxxx                 |                 |
|--------------------------------------------|--------------------------------------------|-----------------|
| 營運單位: XXXXXXXXXXXXXXXXXXXXXXXXXXXXXXXXXXXX | 供水系統: XXXXXXXXXXXXXXXXXXXXXXXXXXXXXXXXXXXX |                 |
| 用戶名稱: >>>>>>>>>>>>>>>>>>>>>>>>>>>>>>>>>>>> |                                            | 百次登入請先輸入聯約      |
| * 聯絡人:                                     | * 聯絡電話:                                    | ↓、聯紋電託、E-mail   |
| * E-mail :                                 |                                            | 八·柳稻电品·L-IIIali |
| 用水地址: >>>>>>>>>>>>>>>>>>>>>>>>>>>>>>>>>>>> |                                            | 蓄水池容量、蓄水池有      |
| 用水種別:工業用水 蓄水池容量                            | : 蓄水池有效容量: 可容忍停                            |                 |
| 111年5~10月(水費單據收費月為1113                     | 年6~11月)平均日用水重(CMD):                        |                 |
| 節水目標 5% :                                  |                                            | 事件              |
| 不影響生產之最大可容忍節水率:                            | %                                          | 安义              |
| * 節水措施說明:                                  |                                            | 等基本資料,點選「研      |
|                                            |                                            | 初市立 後 小社間       |
| 節水未達目標(5%)說明:                              |                                            | 認史新」 俊, 如 能 用   |
|                                            |                                            | 始輸入「每日水表數       |
|                                            |                                            |                 |
|                                            |                                            | 值」              |
|                                            | 確認更新每日水錶數值                                 |                 |

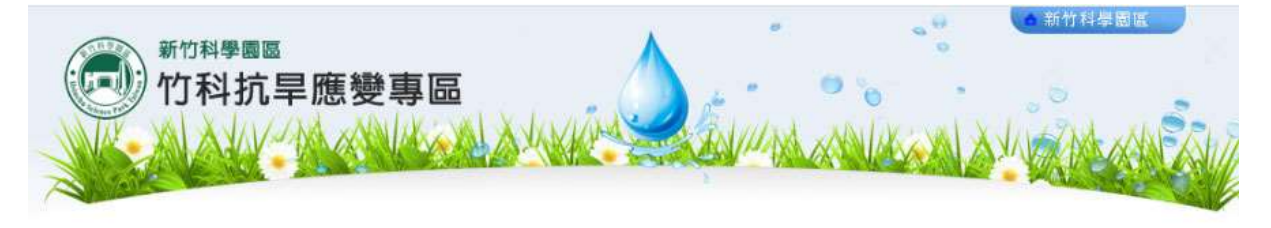

更新基本資料

## 每日水錶數值

| 請填寫每日抄見指針數  | 2023_03 🗸 |            |           |       |               |       |
|-------------|-----------|------------|-----------|-------|---------------|-------|
| 日期          | 抄見指針數     | 水車載運量(噸/日) | 日期        | 抄見指針數 | 水車載運量(噸/日)    |       |
| 112/03/01   | 2         | 新增         | 112/03/16 |       | 新增            |       |
| 112/03/02 [ |           | 新增         | 112/03/17 |       | 新增            |       |
| 112/03/03 [ |           | 新增         | 112/03/18 |       | 鹼入小目均分類       | 防公公图上 |
| 112/03/04   | 1.        | 新增         | 112/03/19 |       |               |       |
| 112/03/05   |           | 新埔         | 112/03/20 |       | 選行力「新增」<br>「一 | 」     |
| 112/03/06   |           | 新增         | 112/03/21 |       | 「更            |       |
| 112/03/07   | 2)<br>    | 新道         | 112/03/22 |       | 新,左栏          |       |
| 112/03/08 [ |           | 新增         | 112/03/23 |       | 新增            |       |
| 112/03/09 [ |           | 新增         | 112/03/24 |       | 新增            |       |
| 112/03/10   | 1         | 新增         | 112/03/25 |       | 新增            |       |
| 112/03/11   |           | 新道         | 112/03/26 |       | 新增            |       |
| 112/03/12   |           | 新增         | 112/03/27 |       | 新増            |       |
| 112/03/13   | 2         | 新增         | 112/03/28 |       | 新增            |       |
| 112/03/14 [ |           | 新増         | 112/03/29 |       | 新增            |       |
| 112/03/15   |           | 新増         | 112/03/30 |       | 新增            |       |
|             |           |            | 112/03/31 |       | 新增            |       |
|             |           | 合計:0.0     | 平均值:      | 0.0   |               |       |